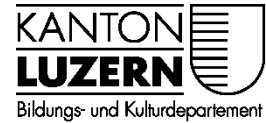

Berufsbildungszentrum Gesundheit und Soziales

30.04.2020 / Mub

## **BYOD Gerät mit WLAN verbinden**

## Inhalt

| 1 | Windows 10 WLAN verbinden | 1 |
|---|---------------------------|---|
| 2 | MacOS mit WLAN verbinden  | 2 |

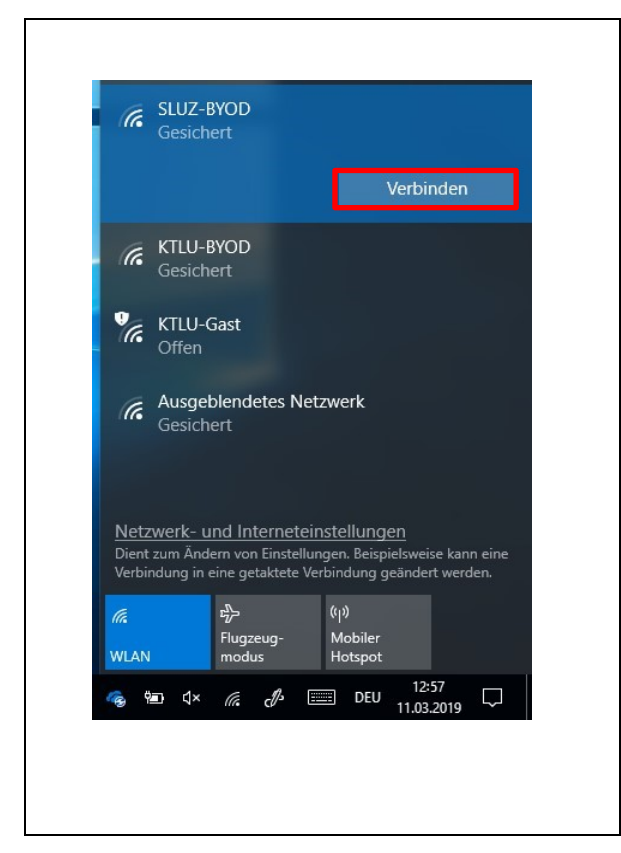

## 1 Windows 10 WLAN verbinden

- 1. Wählen Sie unten rechts beim WLAN Symbol die SLUZ-BYOD Verbindung aus.
- 2. «Verbinden» anwählen

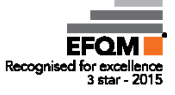

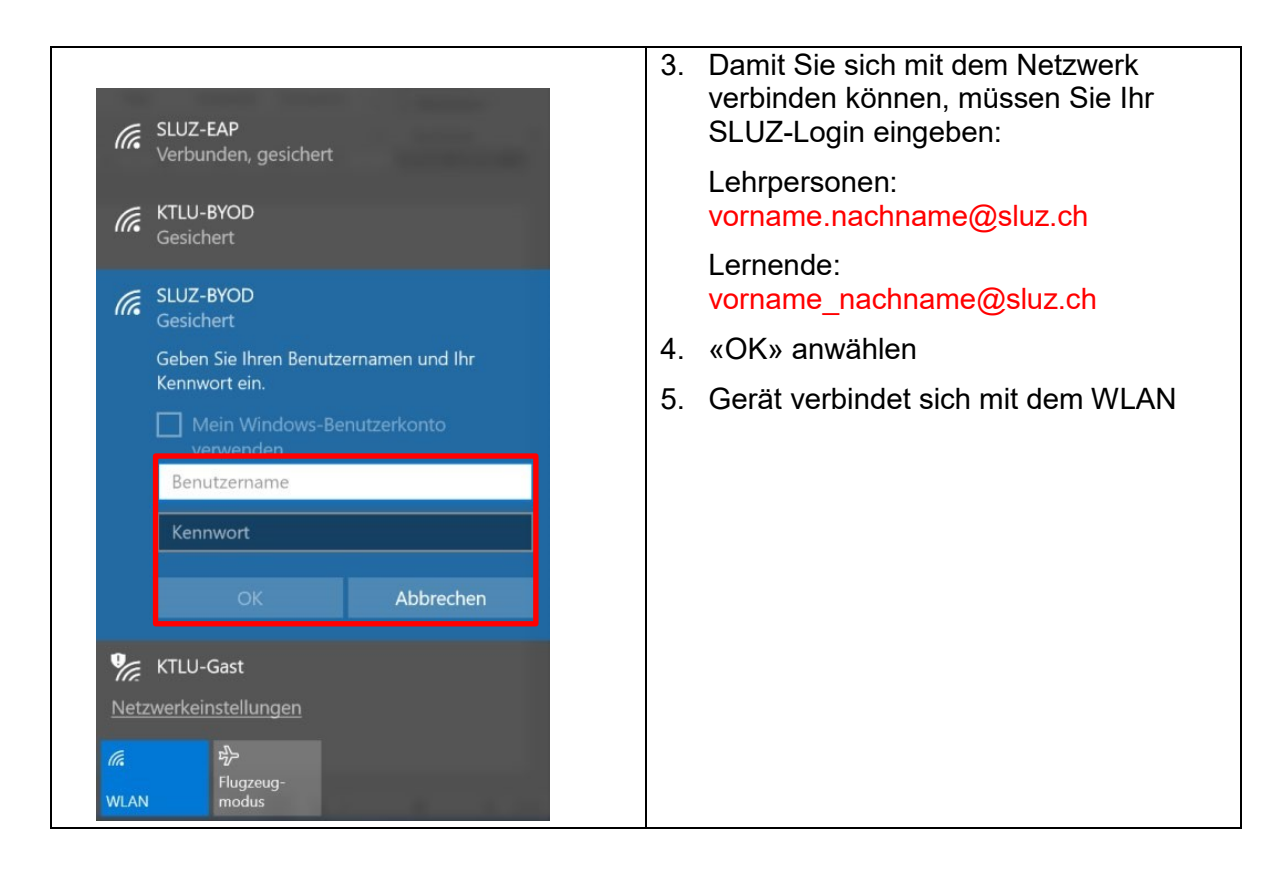

## 2 MacOS mit WLAN verbinden

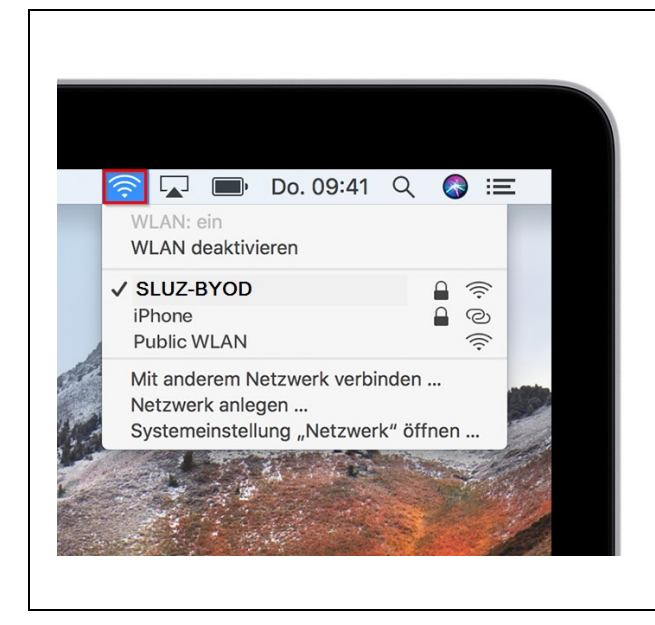

- Wählen Sie oben rechts im Menü beim WLAN Symbol die SLUZ-BYOD Verbindung aus.
- 2. Damit Sie sich mit dem Netzwerk verbinden können, müssen Sie Ihr SLUZ-Login eingeben:

Lehrpersonen: vorname.nachname@sluz.ch

Lernende: vorname\_nachname@sluz.ch

3. «Verbinden» anwählen